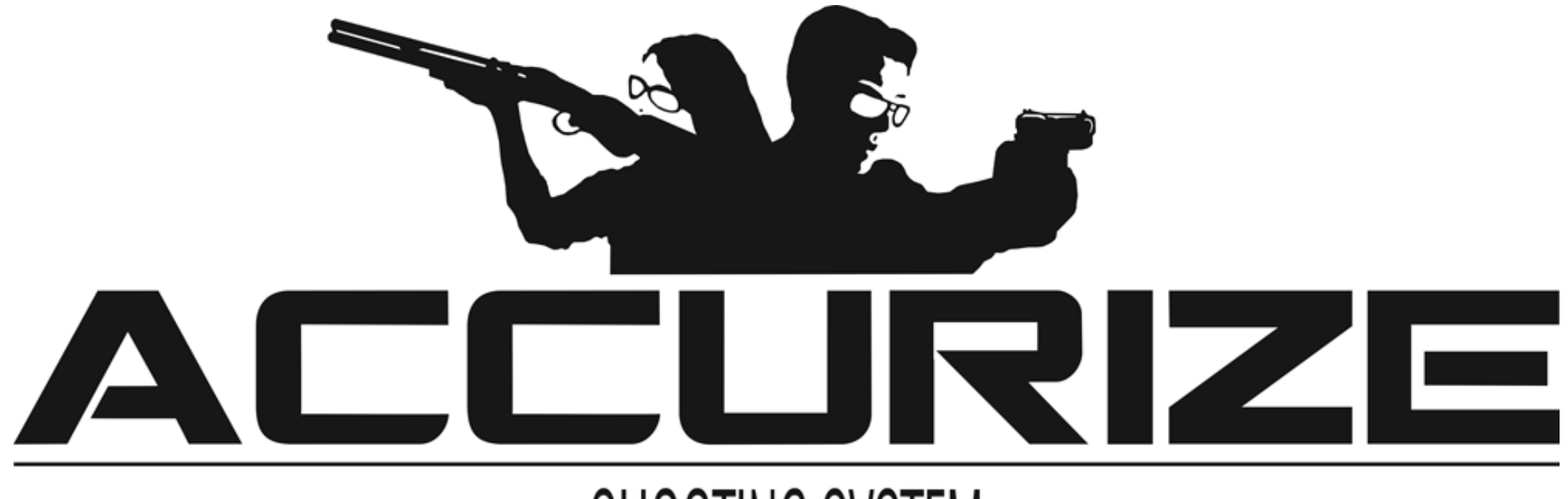

# SHOOTING SYSTEM

# Manual de la Aplicación Accurize

Cómo usar el sistema: un video de introducción https://www.youtube.com/watch?v=iUdfCgSe-28&t=20s

| Requisitos                                                       | 4  |
|------------------------------------------------------------------|----|
| Notas sobre la conexión al blanco                                | 4  |
| Instalación (Apple™)                                             | 6  |
| Instalación (Android™)                                           | 7  |
| Aceptando los Términos y Condiciones y la Política de Privacidad | 9  |
| Registrarse                                                      | 11 |
| Iniciando sesión                                                 | 14 |
| Saliendo de tu cuenta                                            | 16 |
| Restablecimiento de contraseña (no conectado)                    | 17 |
| Restablecimiento de contraseña (mientras está conectado)         | 19 |
| Cambio de nombre de cuenta                                       | 21 |
| Cambio de avatar                                                 | 22 |
| Eliminar un usuario                                              | 23 |
| Conectar a un blanco                                             | 26 |
| Reconectar a un blanco al iniciar la aplicación                  | 28 |
| Cambiar el sistema de puntuación                                 | 29 |
| Cambiar de blanco                                                | 30 |
| Modo de ajuste de mira automático                                | 31 |
| Grabar sesiones                                                  | 33 |
| Zoom                                                             | 35 |
|                                                                  |    |

2021-02-16

© 2021 Accurize AS, All Rights Reserved

### Accurize App Manual

| Historial del arma                   | 36 |
|--------------------------------------|----|
| Resultados de la sesión              | 38 |
| Advertencia                          | 39 |
| Certificaciones                      | 39 |
| Declaración de Conformidad de la FCC | 39 |

2021-02-16

La aplicación Accurize utiliza Bluetooth Low Energy / baja energía (BLE) para conectarse a los blancos Accurize. Su dispositivo debe ser compatible con BLE para que la aplicación Accurize funcione. Su dispositivo también debe tener instalado el último software operativo para garantizar una compatibilidad total.

- La mayoría de los dispositivos Android <sup>™</sup> de gama media y alta admiten BLE con Android <sup>™</sup> 8 y superior.
- iPhone ™ 6 en adelante admite BLE.
- iPad ™ de 5ª generación en adelante admite BLE.
- Todos los iPads ™ mini admiten BLE.

Las versiones de Android ™ y Apple ™ de la aplicación funcionan de manera idéntica una vez instaladas.

# Notas sobre la conexión al blanco

La aplicación Accurize solo se conectará a blancos Accurize cercanos.

- El blanco Accurize debe estar dentro del rango de alcance del dispositivo con la aplicación Accurize instalada para poder conectarse.
- El blanco Accurize debe estar encendido con suficiente batería para conectarse.
- Solo se puede conectar un blanco Accurize a la vez.
- Solo se puede conectar un dispositivo a un blanco Accurize
- Intente reiniciar la aplicación Accurize, el blanco Accurize y el dispositivo si tiene problemas para conectarse.
- Otros dispositivos que usen frecuencias similares a los blancos Accurize pueden afectar el rango de conexión.
  - ¡Nota! Para iniciar sesión necesitará conexión wifi. Puede usar la aplicación sin wifi si ya ha iniciado sesión.

• La mayoría de las miras telescópicas se entregan hoy con ajuste fijo de Parallax (normalmente ajustado a una distancia de tiro de aproximadamente 100 m). Dichos visores serán difíciles de trabajar de manera óptima con Accurize. El desafío es la distancia a la unidad del blanco, y percibirá fácilmente el problema si coloca el arma sobre una mesa y apunta al conjunto del blanco. Mover la posición del ojo hará que la retícula se mueva sobre el blanco, aunque el arma esté bastante quieta. Si elige usar un visor normal, debería emplear el aumento más bajo posible. Puede usar Accurize como una buena herramienta de ejercicio, pero disparar con precisión en un blanco

pequeño y a una distancia corta será desafiante / difícill si no usa el adaptador Accurize Parallaxes que puede comprar a su distribuidor. Su distribuidor venderá un alcance muy asequible, que funciona bien con el objetivo de Accurize.

Accurize funciona de manera óptima si utiliza ámbitos con ajuste manual de parálisis, vista de ojos rojos, dioptría o vista abierta.

Su distribuidor, le venderá un visor muy asequible y que funcione bien con el blanco Accurize.

Accurize funciona de manera óptima si utiliza visores con ajuste manual de Parallax, visión red-eye, diopter o miras abiertas.

## Instalación (Apple™)

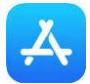

| III FreedomPop 4G | 11:22   | 7 \$ 🛑 4 |
|-------------------|---------|----------|
| Q accurize        | 0       | Cancel   |
|                   |         |          |
| Q accurize        |         |          |
| ♀ accurize        | as      |          |
|                   |         |          |
|                   |         |          |
|                   |         |          |
|                   |         |          |
|                   |         |          |
|                   |         |          |
| q w e             | r t y u | іор      |
| a s d             | fghj    | k I      |
| ŵ z x             | c v b n | m        |
| 123 🕮 🔒           | space   | Search   |

1. Seleccione App Store. Busque 'accurize' y seleccione 'accurize' de las búsquedas sugeridas.

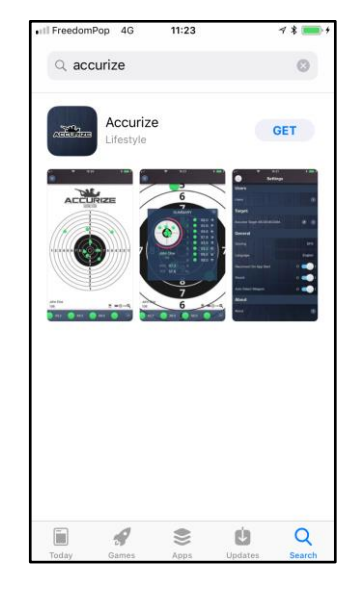

2. Toque 'OBTENER' la aplicación Accurize para instalar la aplicación en su dispositivo.

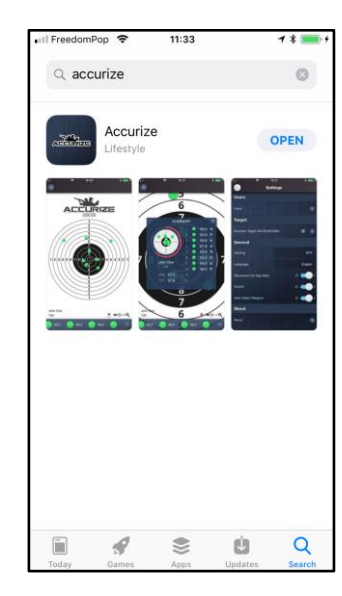

3. Una vez instalada, toque 'ABRIR' para abrir la aplicación Accurize

### 2021-02-16

# Instalación (Android<sup>™</sup>)

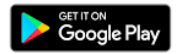

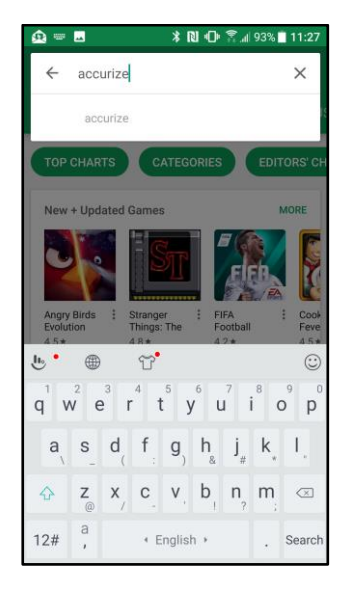

1. Seleccione Google Play. Buscar 'accurize'. 2. Toque Accurize de la lista de aplicaciones

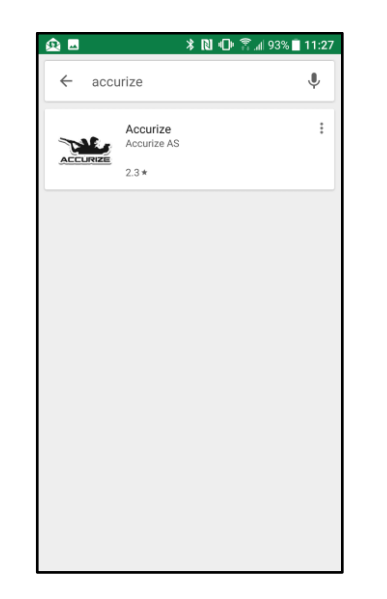

en los resultados de búsqueda.

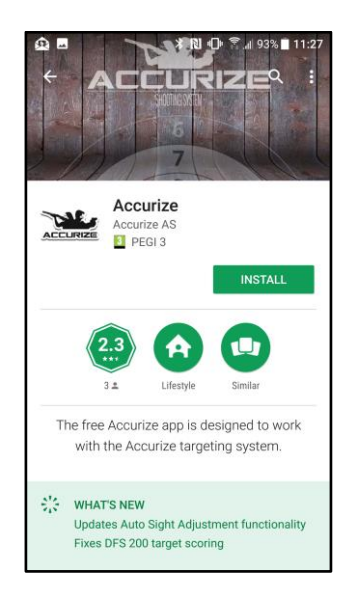

3. Toque 'INSTALAR' para instalar la aplicación Accurize en su dispositivo.

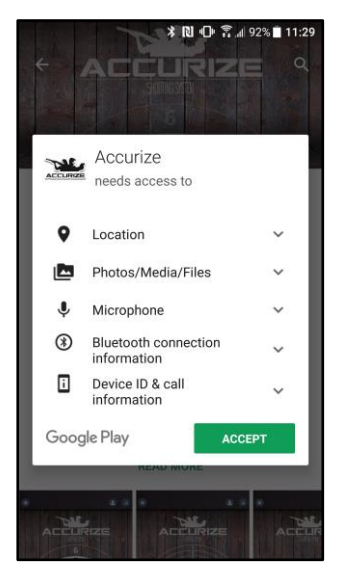

4. Toque 'ACEPTAR' para aceptar los requisitos de acceso a la aplicación de Accurize.

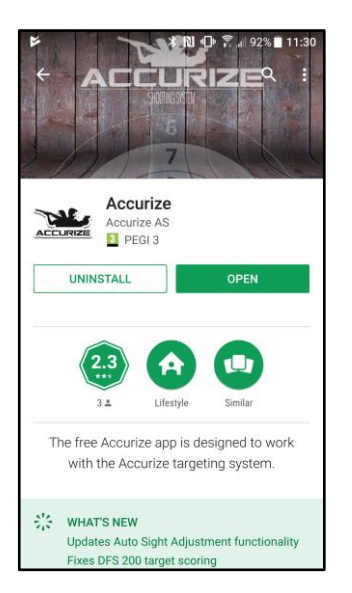

5. Toque 'ABRIR' para abrir la aplicación Accurize en su dispositivo.

# Aceptando los Términos y Condiciones y la Política de Privacidad

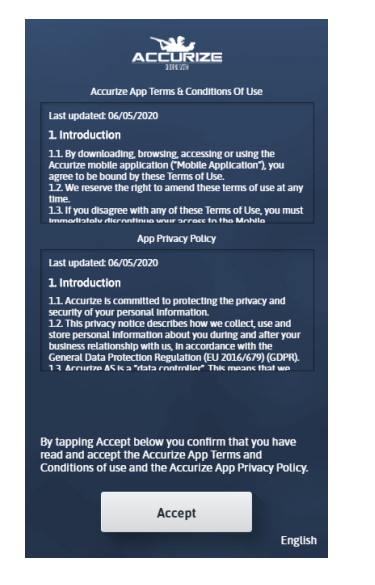

1. Antes de poder usar la aplicación Accurize, debe aceptar los Términos y condiciones actuales y la Política de privacidad actual. Si no los acepta, desinstale la aplicación Accurize.

### **Seleccionar Idioma**

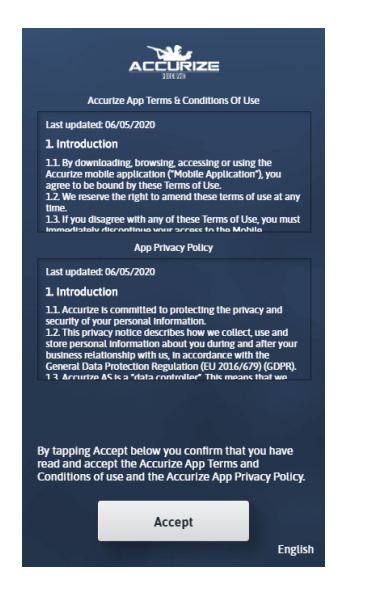

El idioma se detecta automáticamente al instalarlo utilizando el dispositivo. El idioma se puede cambiar manualmente tocando en la parte inferior derecha antes de iniciar sesión.

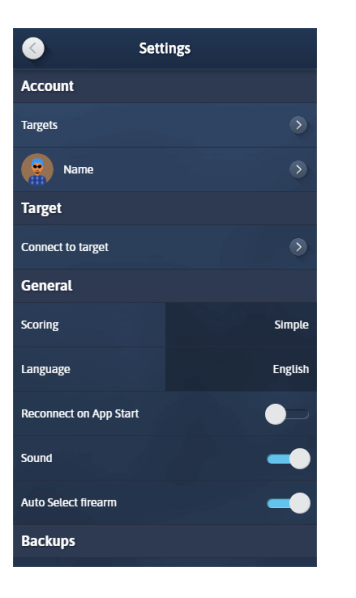

Una vez conectado, el idioma se puede cambiar manualmente en la pantalla de configuración.

**(** 

Nota: Cualquier cambio de idioma hará que la aplicación se reinicie en el nuevo idioma.

### 2021-02-16

### Registrarse

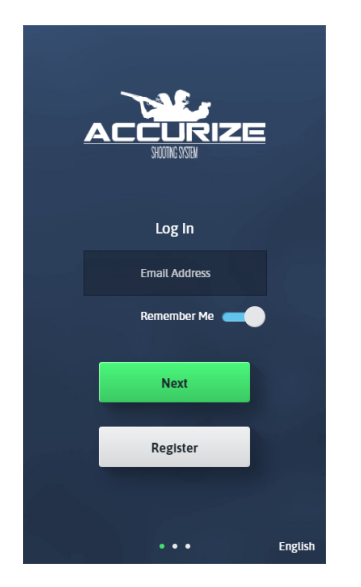

Toque Registrarse para comenzar su proceso de registro.

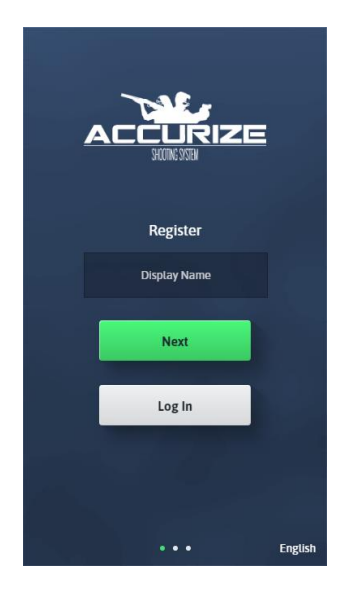

Ingrese su nombre y luego toque Siguiente.

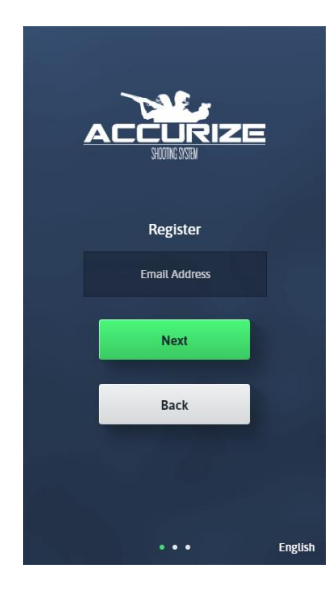

Ingrese su dirección de correo electrónico y luego toque Siguiente.

**Nota:** Esta dirección de correo electrónico debe estar disponible en el dispositivo con la aplicación Accurize instalada para verificar su instalación.

### 2021-02-16

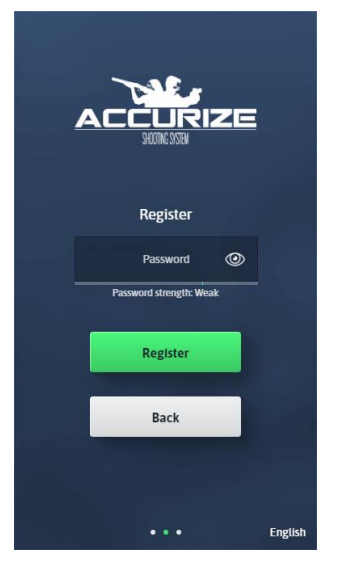

Ingrese una contraseña. Su contraseña debe ser lo suficientemente segura como lo indica la barra de seguridad de la contraseña.

Una vez que su contraseña sea lo suficientemente segura, toque Siguiente.

English

Register

Register

Back

. . .

d strength: Good

0

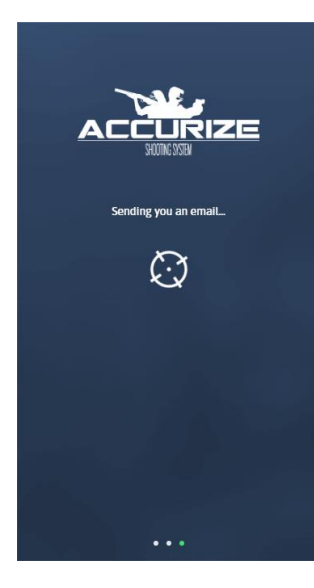

Le enviamos un correo electrónico para verificar su dirección de correo electrónico.

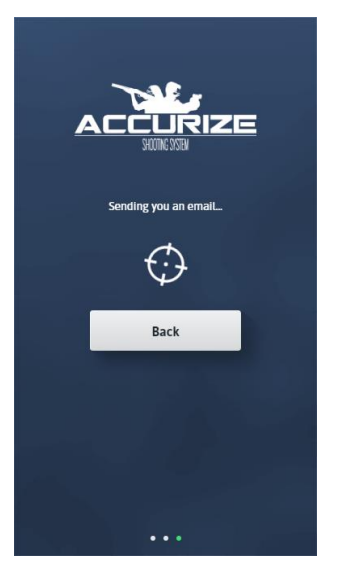

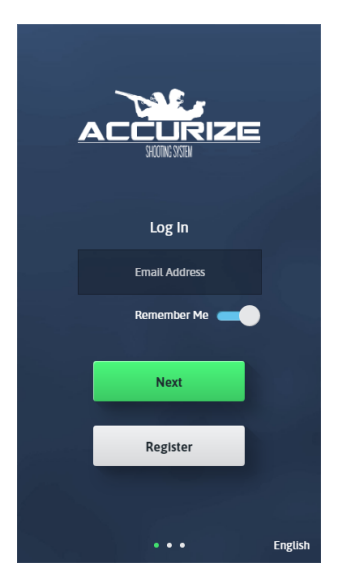

Una vez que se haya enviado su correo electrónico, debe abrir el correo electrónico en el mismo dispositivo que tiene instalada la aplicación Accurize. Toque el enlace dentro del correo electrónico que abrirá la aplicación Accurize una vez más y completará el registro.

**Nota:** en los dispositivos Android, se le puede pedir que elija qué aplicación abrir el enlace cuando lo toca. Elija la aplicación Accurize. Ahora puede iniciar sesión con los detalles que acaba de registrar.

### Iniciando sesión

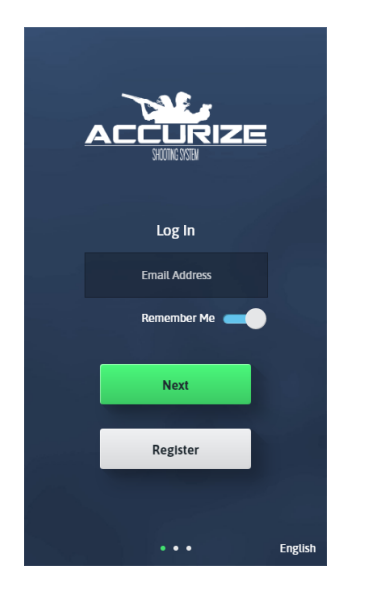

**Nota:** Una vez que haya iniciado sesión, no necesitará volver a iniciar sesión a menos que cierre la sesión o nuestro sistema lo cierre para verificar sus credenciales nuevamente.

Ingrese la dirección de correo electrónico que proporcionó al registrarse y luego toque Siguiente. **Nota:** Puede elegir que la aplicación recuerde su dirección de correo electrónico para futuros inicios de sesión.

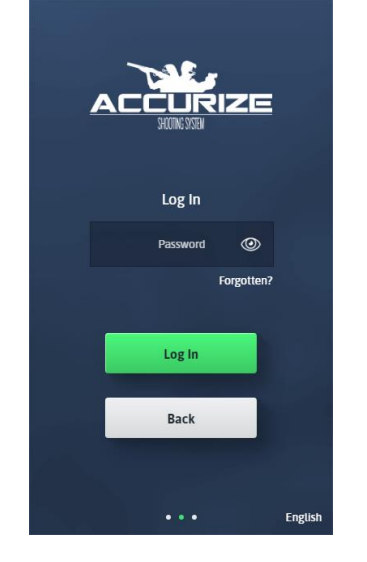

Ingrese la contraseña que proporcionó al registrarse y luego toque Siguiente.

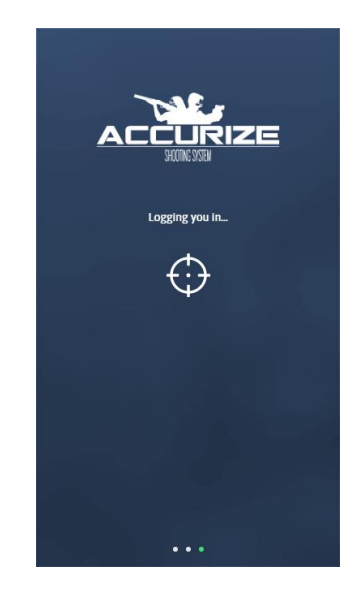

La aplicación Accurize intentará iniciar sesión en su cuenta.

2021-02-16

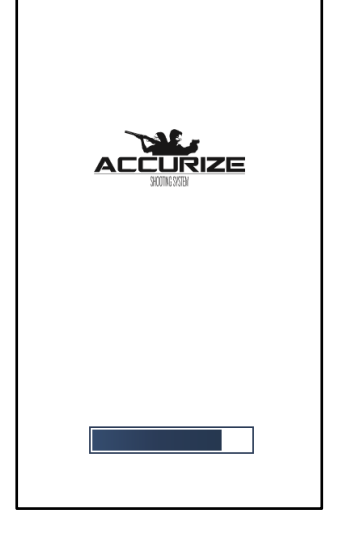

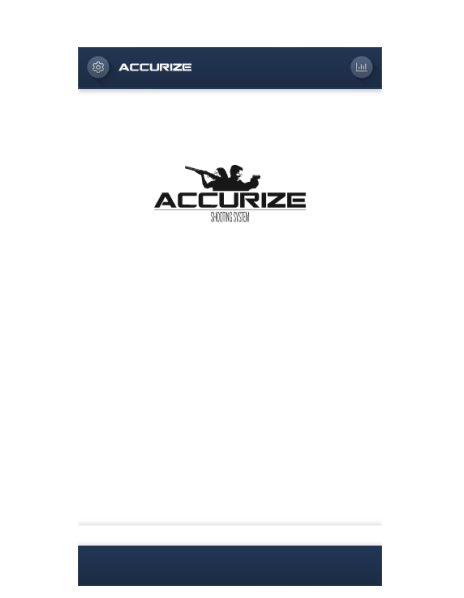

Si el inicio de sesión es exitoso, la aplicación Accurize se volverá a cargar con sus credenciales.

Una vez que haya iniciado sesión, se mostrará la pantalla de inicio.

### Saliendo de tu cuenta

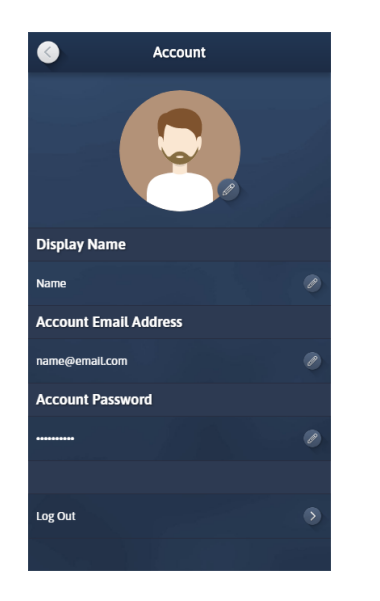

.

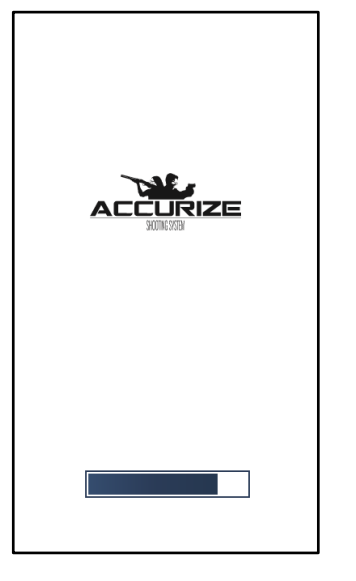

Toque Cerrar sesión en la pantalla Cuenta

La aplicación Accurize se volverá a cargar sin iniciar sesión en una cuenta.

2021-02-16

# Restablecimiento de contraseña (no conectado)

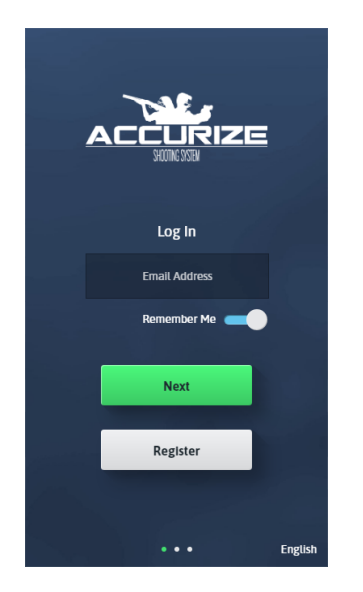

Ingrese su dirección de correo electrónico y luego toque Siguiente.

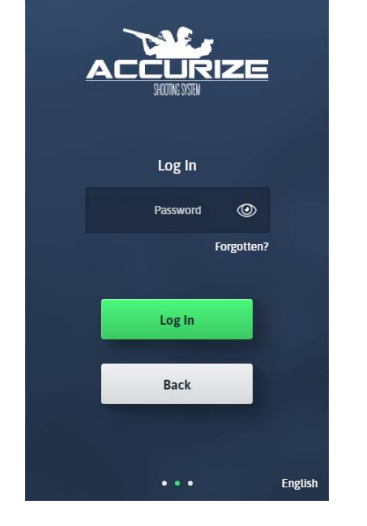

En lugar de ingresar su contraseña, toque ¿Olvidó?

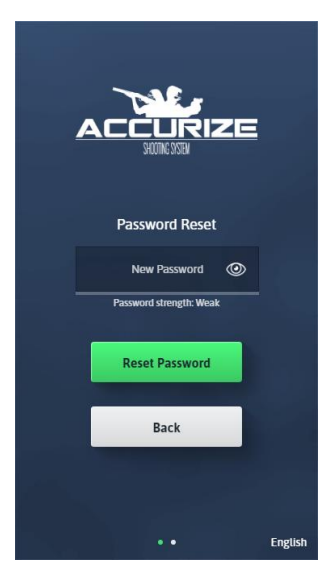

En la pantalla Restablecer contraseña, ingrese una nueva contraseña. Su contraseña debe ser lo suficientemente segura como lo indica el medidor de fuerza de la contraseña.

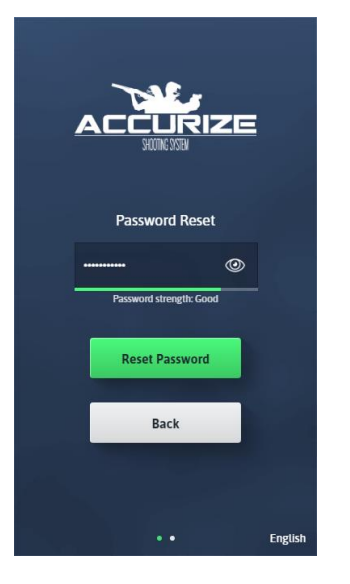

.

Una vez que haya ingresado una nueva contraseña que sea lo suficientemente segura, toque Siguiente

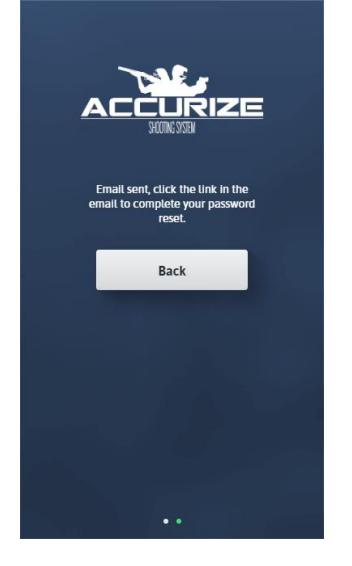

La aplicación Accurize le enviará un correo electrónico para confirmar su solicitud de contraseña. Desde el dispositivo que tiene instalada la aplicación Accurize, toque el enlace dentro del correo electrónico para confirmar el cambio de contraseña. 2021-02-16

# Restablecimiento de contraseña (mientras está conectado)

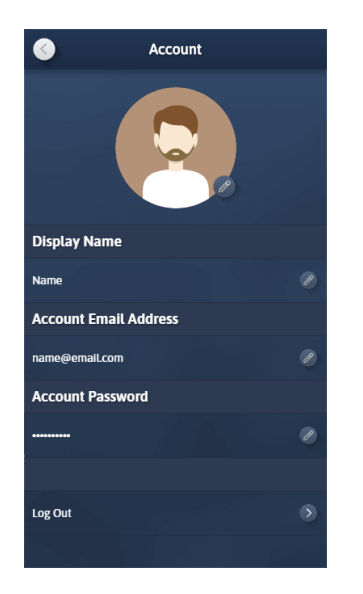

Desde la pantalla Cuenta, toque el botón Editar para Contraseña de la cuenta.

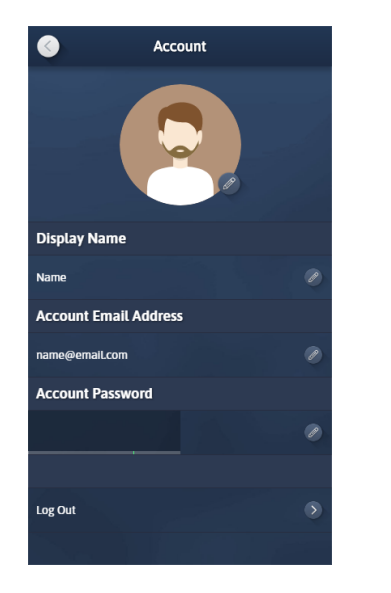

Ingrese una nueva contraseña asegurándose de que sea lo suficientemente segura como lo indica el medidor de fuerza de la contraseña.

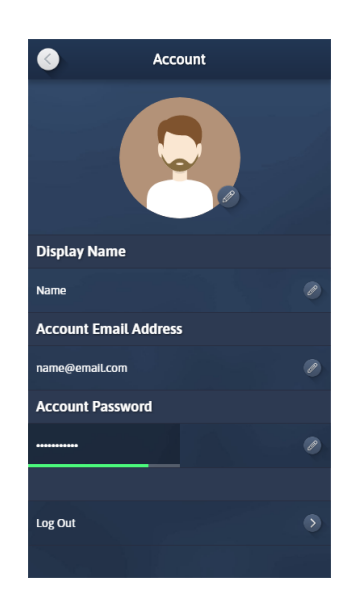

Una vez que haya ingresado una contraseña lo suficientemente segura, presione enter o toque fuera del campo de contraseña para almacenar su nueva contraseña. **Nota:** es posible que se le solicite que confirme su contraseña anterior antes de completarla.

### Cambio de dirección de correo electrónico

V2.1.1

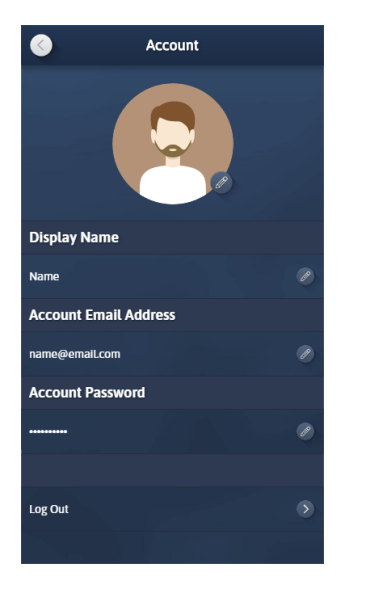

Account

Image: Constant of the second of the second of

Desde la pantalla Cuenta, toque el botón Editar para Dirección de correo electrónico de la cuenta. Ingrese su nueva dirección de correo electrónico y luego presione enter o fuera del campo.

Recibirá un correo electrónico de la aplicación Accurize en la dirección de correo electrónico anterior. Abra el correo electrónico y toque el enlace dentro del correo electrónico en el dispositivo con la aplicación Accurize instalada para confirmar su cambio de dirección de correo electrónico.

### Cambio de nombre de cuenta

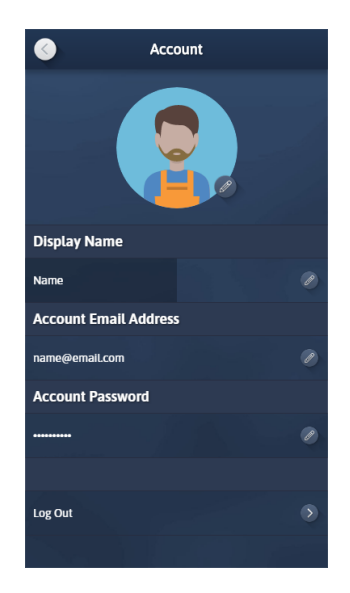

Toque el botón editar para Mostrar nombre e ingrese su nuevo Nombre de cuenta. Toque entrar o fuera del campo para guardar.

# Cambio de avatar

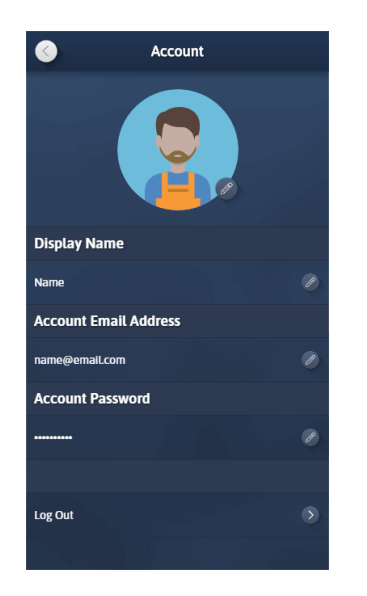

A cada cuenta se le asigna un Avatar aleatorio. Puede editar su avatar tocando el botón Editar avatar.

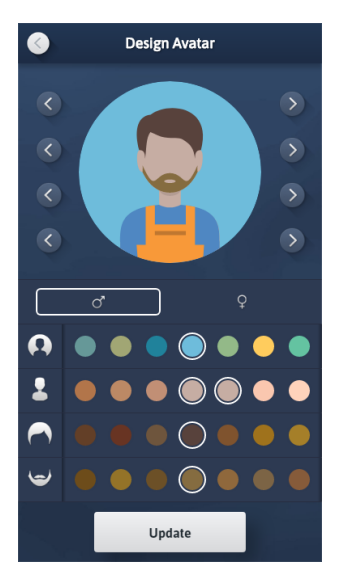

Puede ajustar muchos elementos de su avatar para que se parezca más a usted o simplemente divertirse. Una vez que haya terminado, toque Actualizar para guardar.

# Eliminar un usuario

A menos que haya migrado desde una versión anterior de la aplicación Accurize, esta funcionalidad no estará disponible para usted. Los usuarios ahora han sido reemplazados por Cuentas.

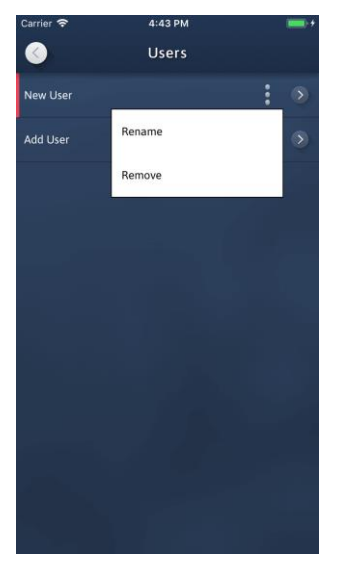

Toque en el botón 'Opciones' para eliminar un usuario.

•

Confirme que desea eliminar el usuario presionando 'Aceptar'. Todos los registros y armas asociados a este usuario serán eliminados del dispositivo. Nota: Una vez que solo quede un usuario, la pantalla Usuarios no estará disponible.

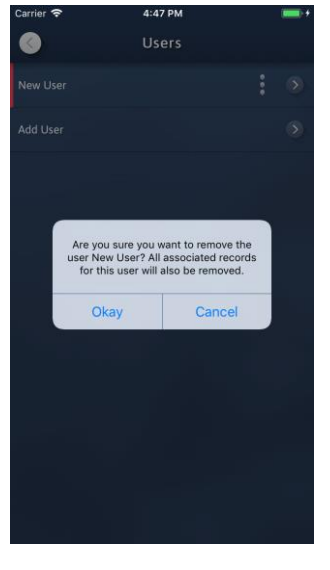

Numeri

•

### Añadir un blanco

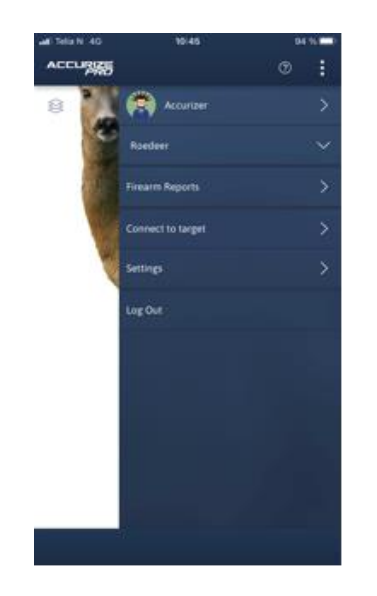

Toque los puntos en la esquina derecha y seleccione 'Configuración' para crear un nuevo objetivo.

 $\diamond$ 

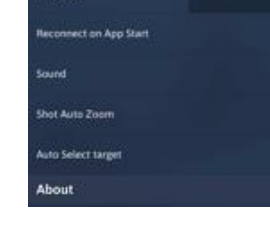

10:49

Settings

Account

Target

General

anguage

Lannet

Toca objetivos

 $\mathbf{\Sigma}$ 

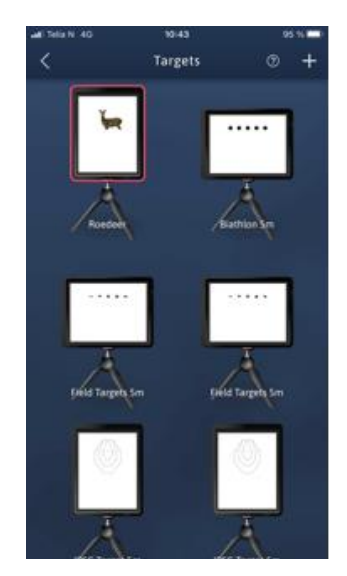

Toca el signo "+" en la esquina derecha

# 

Toca la pantalla blanca

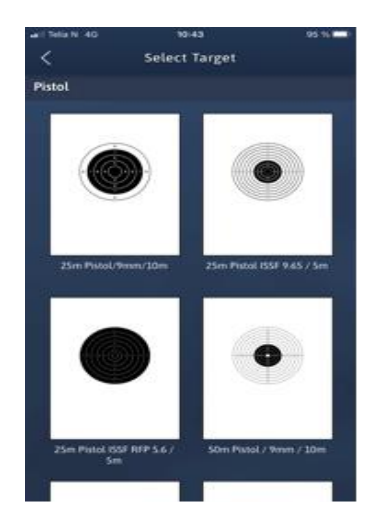

Toque el objetivo que desea hacer

**Nota:** Una vez que se ha registrado una sesión para un arma de fuego y el tipo de objetivo, no se puede modificar la duración de la sesión.

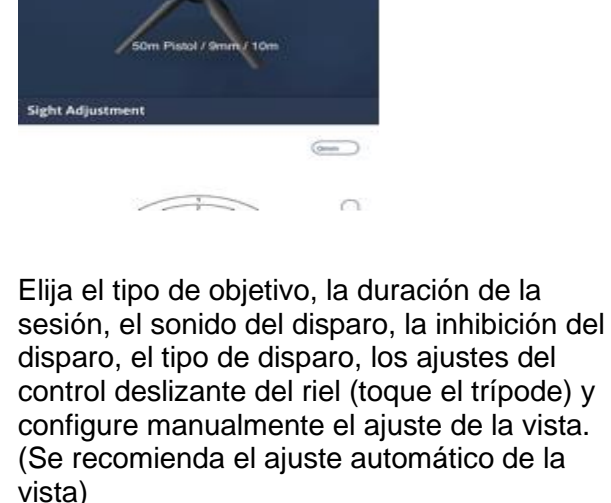

● 10 ↓ 10 € •

Sin embargo, el ajuste manual de la mira funciona bien para un ajuste fino. Incline mm o arrastre el cursor.

Puede cambiar el nombre del objetivo tocando el nombre.

Regrese con la flecha hacia arriba en la esquina izquierda.

### Conectar a un blanco

| ACCUR | RIZE              | :            |
|-------|-------------------|--------------|
|       | Name              | ۲            |
|       | Firearm Name      | $\mathbf{v}$ |
|       | Firearm Reports   | ۲            |
|       | Connect to target | >            |
|       | Settings          | >            |
|       | Log Out           |              |
|       |                   |              |
|       |                   |              |
|       |                   |              |
|       |                   |              |
|       |                   |              |

Toque el botón de flecha en la sección Blanco de la página de ajustes para conectarse a un blanco.

 $\diamond$ 

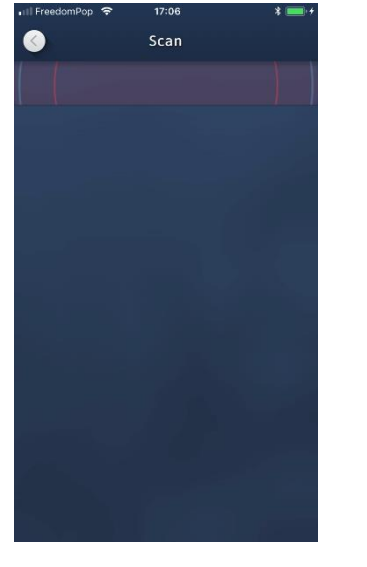

La aplicación comenzará a buscar blancos Accurize automáticamente. **Nota:** Su blanco Accurize debe estar encendido y el bluetooth activado en su dispositivo para que el blanco Accurize pueda ser detectado.

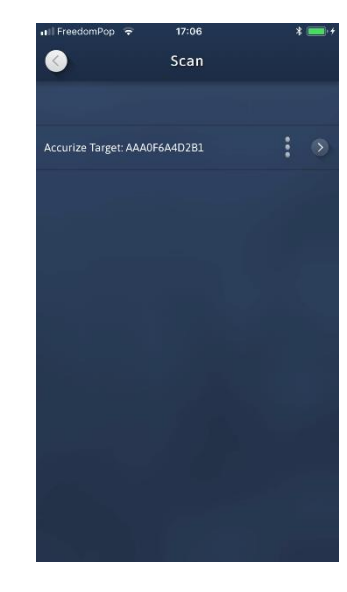

Todos los blancos Accurize cercanos encontrados serán enumerados.

### 2021-02-16

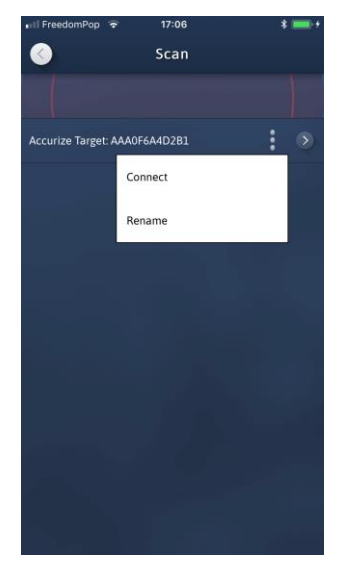

Toque el botón de opciones para cambiar el nombre o para conectarse al blanco.

•

Accurize Target: AAA0F6A4D2B1

Scan

•

Cada vez que la aplicación esté intentando conectarse a un blanco, este icono se mostrará en la parte superior de la pantalla. Este icono se mostrará en la parte inferior de la pantalla de inicio mientras esté conectado a un blanco.

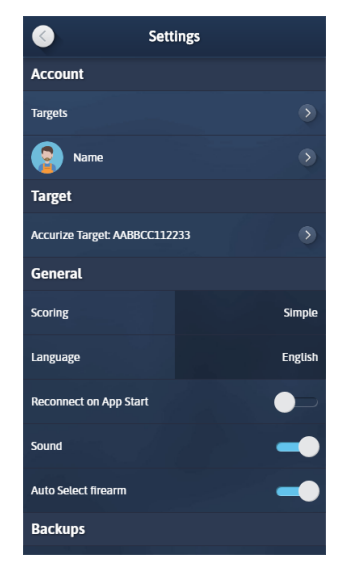

Mientras está conectado a un blanco Accurize,la pantalla de ajustes mostrará el nombre del blanco conectado en la sección Blanco

# Reconectar a un blanco al iniciar la aplicación

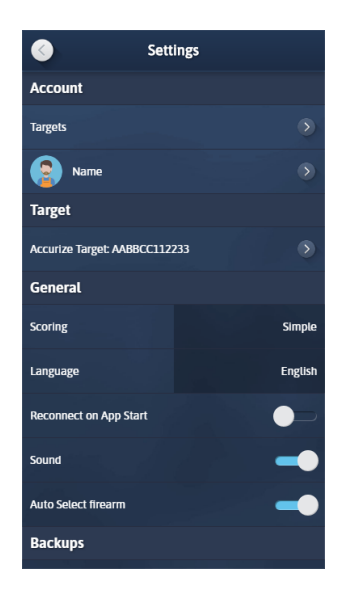

Al configurar la opción 'Reconectar al iniciar la App en azul en la página de ajustes, la aplicación intentará volver a conectarse al último blanco Accurize conectado al iniciar la aplicación.

# Cambiar el sistema de puntuación

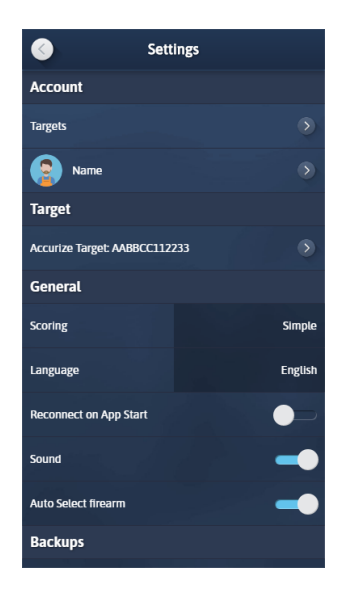

Accurize viene con dos sistemas de puntuación que se pueden ajustar en cualquier momento desde la pantalla de ajustes. Simple:  $0 \rightarrow 10$ Decimal DFS:  $0 \rightarrow 9.9 \rightarrow X.4 \rightarrow *.9$ De largo alcance :  $0 \rightarrow 5 \rightarrow V$ 

### Cambiar de blanco

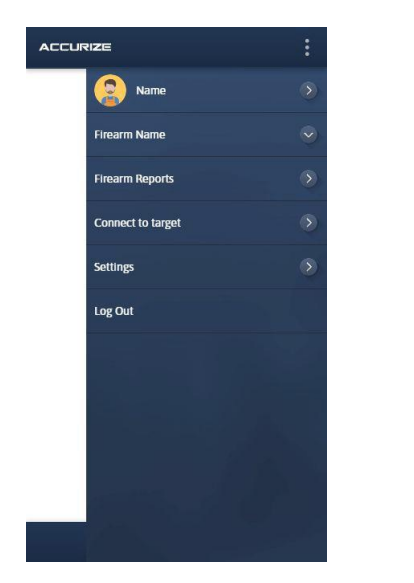

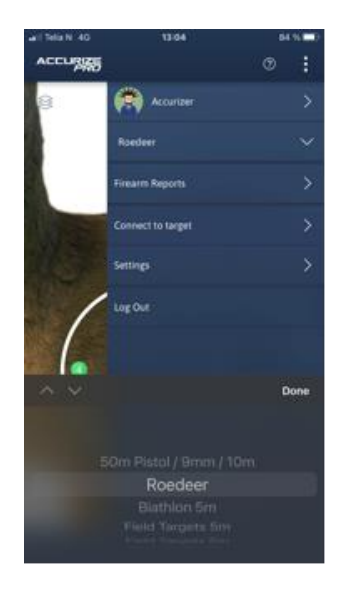

El usuario actual y el nombre del objetivo se muestran en la parte superior del menú de la pantalla de inicio.

To change target, tap the home screen menu option to display a list of all the configured targets.

### Modo de ajuste de mira automático

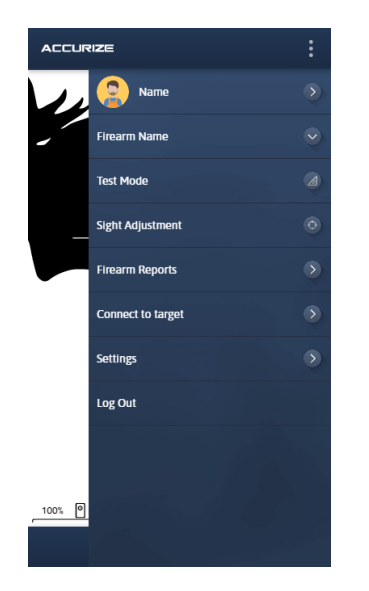

ACCURIZE :

Usando el modo de ajuste automático de miras, puede ajustar la mira del arma actual disparando al blanco. Cuando está en modo de ajuste de miras, la barra inferior aparece en color verde.

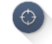

Pulse Iniciar disparo cuando esté listo. Apunte a la cruz. Cuando el tiro es recibido, el ajuste de la mira/blanco actual se actualiza automáticamente. Repita para reconfigurar. Puede cancelar el modo de ajuste

automático de miras, pulsando de nuevo el botón de ajuste de miras.

### Modo de pruebas

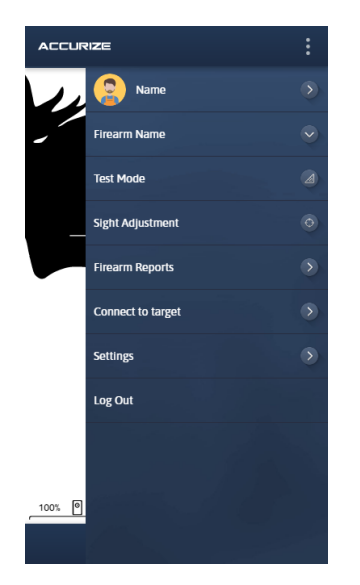

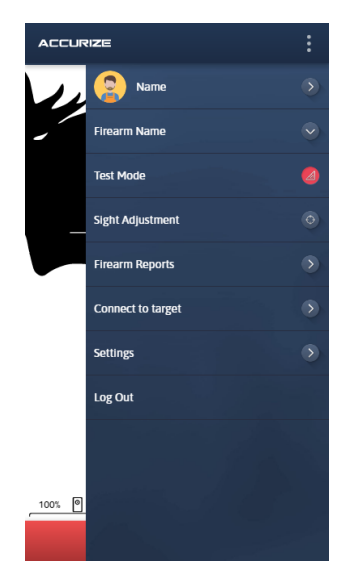

Usando el modo de pruebas puedes disparar una sesión sin que se registre en tu historial. Toque el botón Modo de pruebas para ingresar al modo de pruebas. Una vez en modo de pruebas la barra inferior aparecerá en rojo. Toque 'Iniciar sesión' para comenzar una nueva sesión de prueba. Toque el botón Modo de pruebas nuevamente para salir del modo de pruebas

### Grabar sesiones

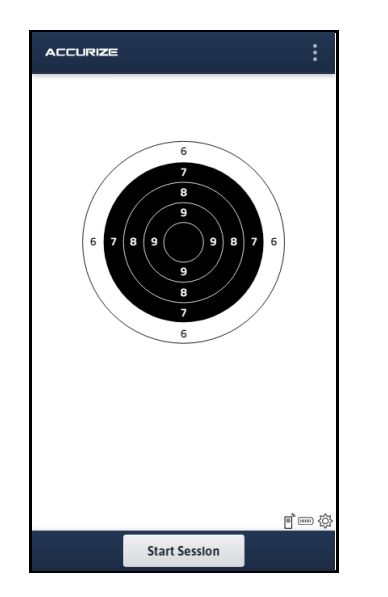

Para comenzar a grabar una sesión de tiro, toque 'Iniciar sesión'.

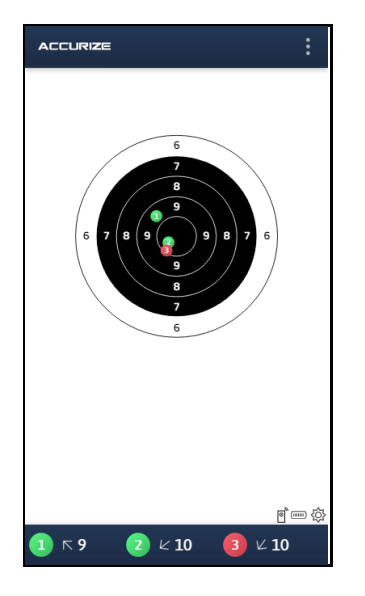

Los disparos se mostrarán en la gráfica del blanco donde fueron recibidos por el blanco. En la parte inferior de la pantalla se muestra un resumen de la puntuación de los disparos.

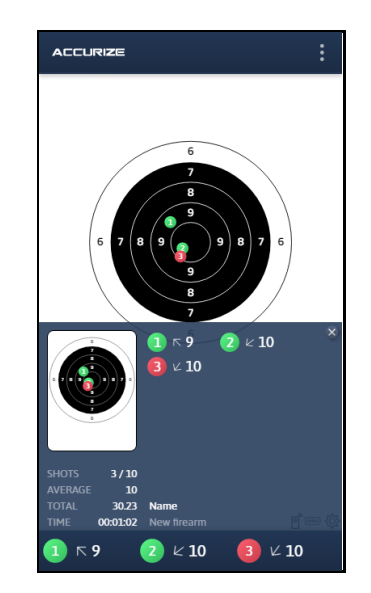

Puede acceder al resumen general de la sesión para verificar su progreso en cualquier momento tocando la barra azul en la parte inferior de la pantalla. El resumen se oculta automáticamente cuando recibe otro disparo o toca la barra azul para esconderla.

2021-02-16

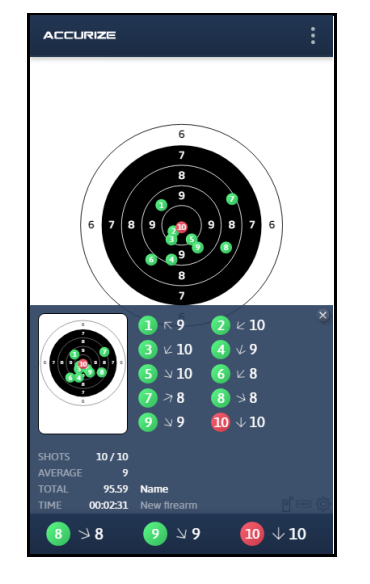

El resumen general de la sesión se muestra automáticamente al final de la sesión.

2021-02-16

# Zoom

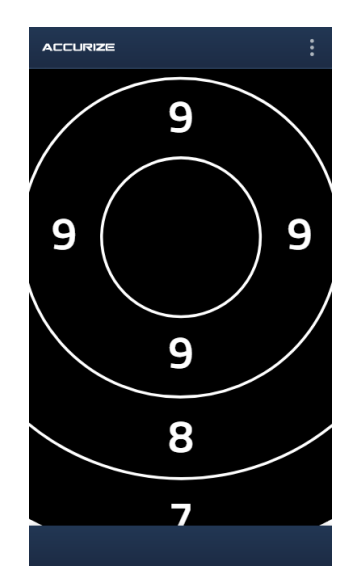

Pellizca para acercar y alejar la imagen de los blancos en la pantalla de inicio.

### 2021-02-16

## Historial del arma

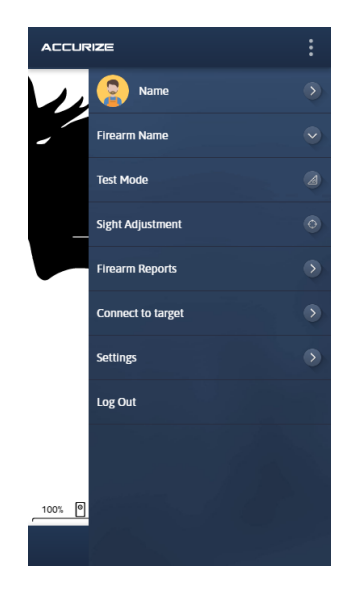

....

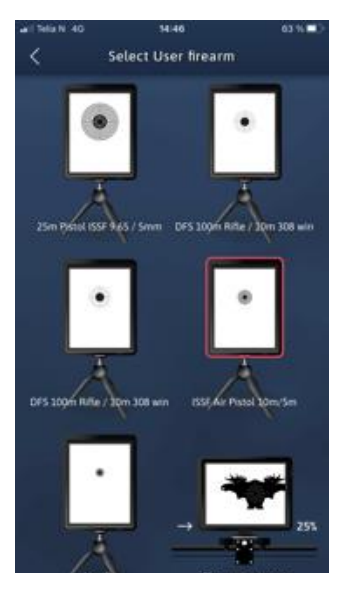

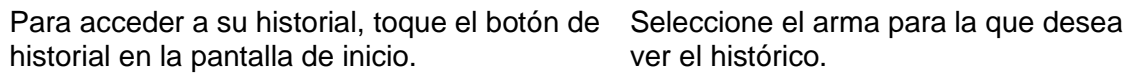

ver el histórico.

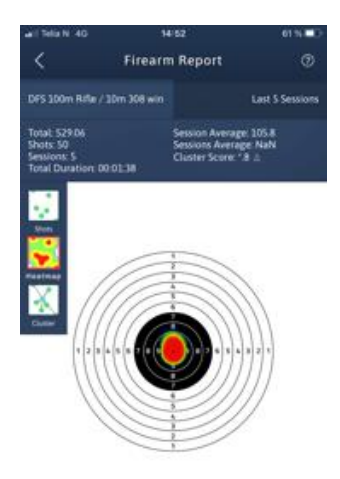

Deslice hacia la izquierda y hacia la derecha para elegir un gráfico diferente. Toque mapa de calor para activar y desactivar la vista de mapa de calor.

2021-02-16

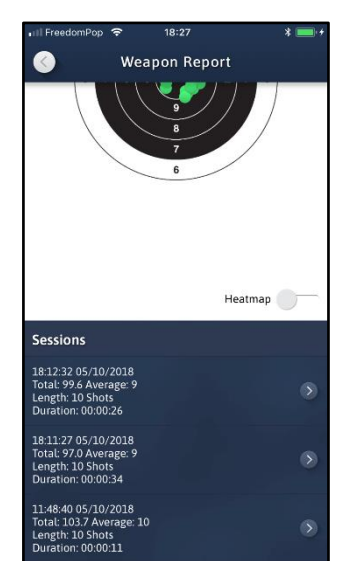

Desplácese hacia abajo para acceder a sesiones individuales.

# Resultados de la sesión

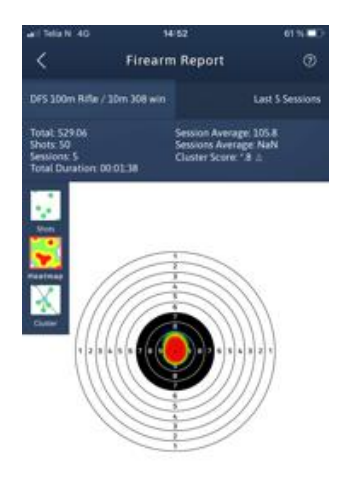

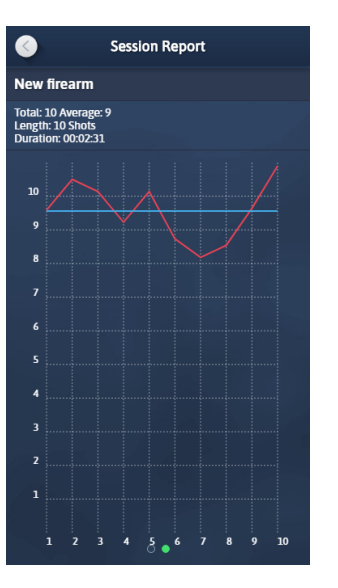

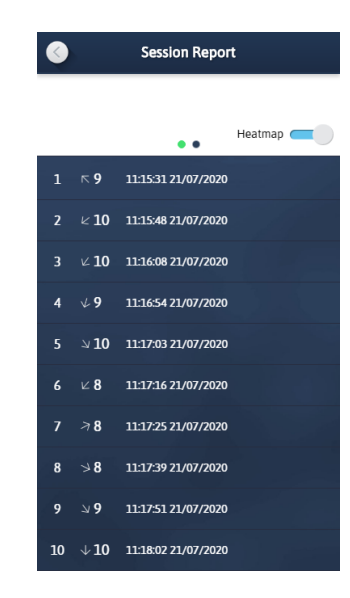

Deslice hacia la izquierda y hacia la derecha para elegir un gráfico diferente. Toque mapa de calor para activar y desactivar la vista de mapa de calor. Deslice hacia la izquierda y hacia la de derecha para elegir un gráfico diferente.

Desplácese hacia abajo para ver resultados de tiros individuales.

Los blancos Accurize están destinados solo para uso en interiores y no funcionarán bajo luz solar directa. Los blancos Accurize también pueden ser

sensibles a ciertos tipos de condiciones de iluminación artificial que producen luz parpadeante, incluida la iluminación de tubos fluorescentes. Si recibe

continuamente una advertencia de luz ambiental, mueva el objetivo Accurize a diferentes condiciones de iluminación.

# Certificaciones

# Declaración de Conformidad de la FCC

Este dispositivo cumple con la Parte 15 de las Reglas de la FCC. El funcionamiento está sujeto a las dos condiciones siguientes: (1) este dispositivo

no puede causar interferencias perjudiciales y (2) este dispositivo debe aceptar cualquier interferencia recibida, incluidas las interferencias que pueden causar un funcionamiento no deseado.

Este equipo ha sido probado y cumple con los límites para un Dispositivo digital de Clase B, de conformidad con la Parte 15 de las Normas de la

FCC. Estos límites están diseñados para proporcionar una protección razonable contra interferencias perjudiciales en una instalación residencial.

Este equipo genera, utiliza y puede irradiar energía de radiofrecuencia y, si no se instala y utiliza de acuerdo con las instrucciones, puede causar

interferencias perjudiciales en las comunicaciones de radio. Sin embargo, no hay garantía de que no se produzcan interferencias en una instalación

en particular. Si este equipo causa interferencia dañina a la recepción de radio o televisión, lo cual se puede determinar apagando y encendiendo el

equipo, se recomienda al usuario que intente corregir la interferencia mediante uno de los siguientes:

- Reorientar o reubicar la antena receptora.
- Aumente la separación entre el equipo y el receptor.
- Conecte el equipo a una toma de corriente en un circuito diferente al que está conectado el receptor.
- Consulte al distribuidor o a un técnico experimentado de radio / televisión para obtener ayuda.

Precaución: los cambios o modificaciones no aprobados expresamente por la parte responsable del cumplimiento pueden anular la autoridad del usuario para operar el equipo.

© 2021 Accurize AS, All Rights Reserved